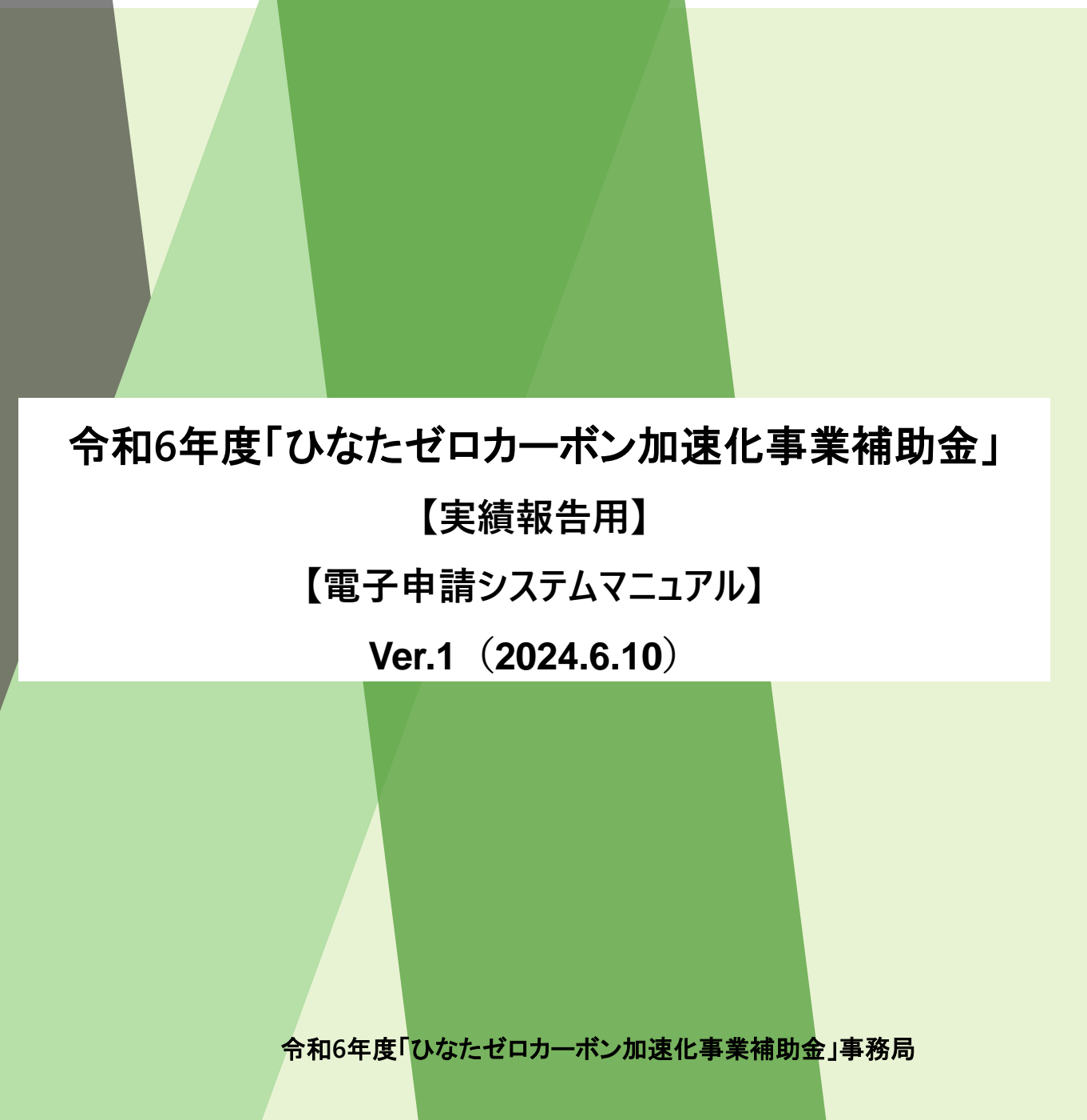

| ٠ | トップページにアクセス | Ρ.3  |
|---|-------------|------|
| • | ログイン方法      | P.4  |
| ٠ | 申請内容        | P. 5 |
| ٠ | 申請確認        | P.6  |
| ٠ | 問合わせ先       | P.7  |

Т

## トップページにアクセス

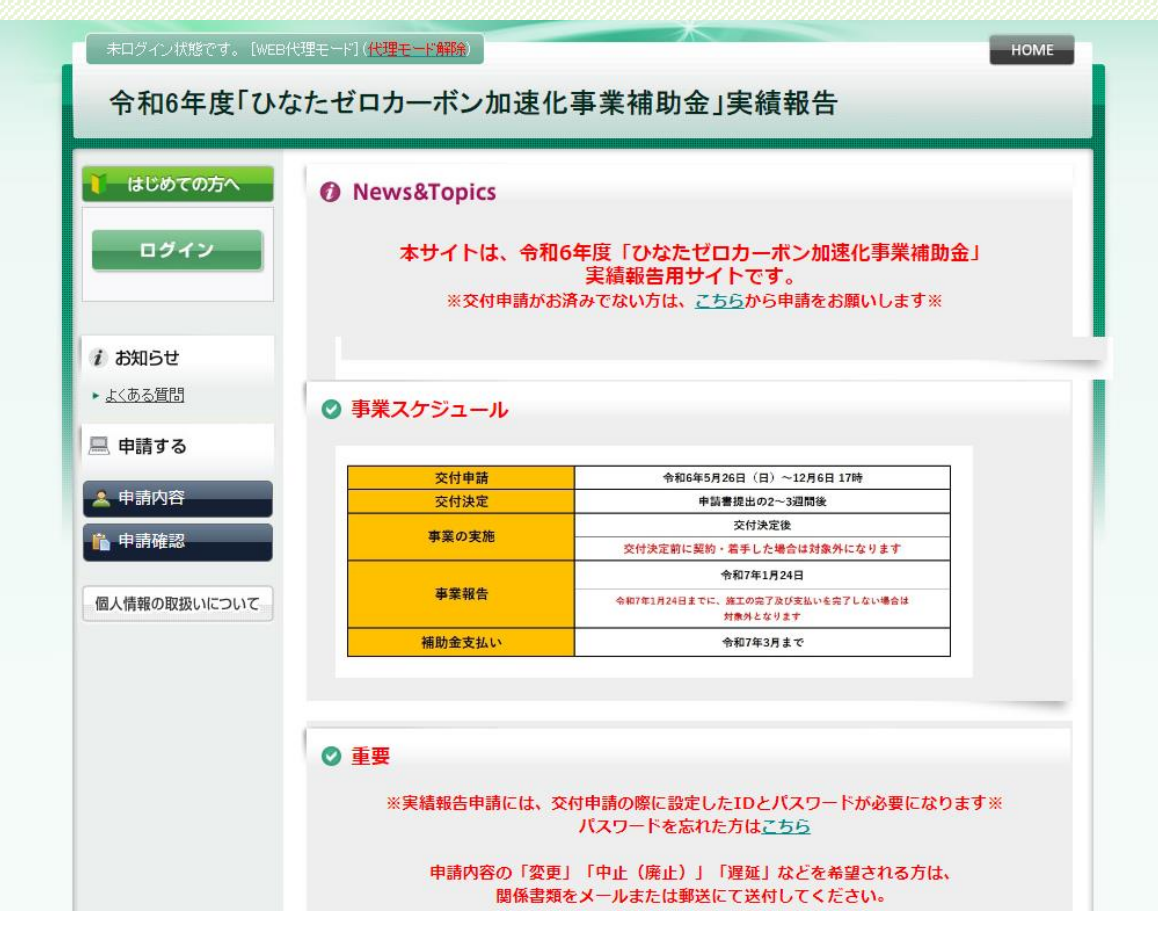

<u>https://va.apollon.nta.co.jp/hinatazerocarbonhoukoku2024/</u>から 令和6年度「ひなたゼロカーボン加速化事業補助金」(実績報告)サイトにアクセスします。

【注意事項】

申請時に登録いただいたアカウントが必要です。申請時と同じID・パスワードをご準備ください。

## ログイン方法

| <b>し</b> づイン               | 申請者情報                 |         | ログイン |
|----------------------------|-----------------------|---------|------|
|                            | ●登録済みの方               | ● 初めての方 |      |
| <i>i お</i> 知らせ<br>▶ よくある質問 | 電子メールとパスワードを入れて       | こください。  |      |
| 🔜 申請する                     | ■Jメール<br>[]<br>パスワード: | 新規利用登錄  | ₹    |
| ▲ 中調內台<br>● 申請確認           | ログイン                  |         |      |
| 個人情報の取扱いについて               |                       |         |      |

①「ログイン」をクリックします。

パスワードがわからない方は、「パスワードを忘れた方はこちら」から再発行してください。 ※登録したメールアドレスが分からない方はお手数ですが事務局までお電話ください。

| <b>(</b> はじめての                                                        | <sup>方へ</sup> 申請内容                                                                                                    | 新生物                                                |
|-----------------------------------------------------------------------|----------------------------------------------------------------------------------------------------|----------------------------------------------------|
| <ul> <li>・ 個人情報編集</li> <li>ログアウ</li> <li><i>i</i> お知らせ</li> </ul>     | ● 申請あり<br>ひなたゼロカーボン推進事業補助金交付要綱に基づく<br>策・脱炭素化支援事業について交付要綱の規定により<br>告します。                                                                                                    | 新規申請<br>令和5年度県民生活エネルギー価格高騰対<br>その実績を関係書類を添えて、次の通り報 |
| <ul> <li>▶ <u>1,000 目</u>0</li> <li>□ 申請する</li> <li>▲ 申請内容</li> </ul> | 申請者 ★<br>申請に必要な添付書類の貼付を下記項目ごとにファ<br>※アップロードファイルの容量制限は全ファイル合<br>はメール添付または郵送にて事務局までお送り下さ                                                                                                    | イルのアップロードをお願いします。<br>計で20MBになります。20MBを超える場合        |
|                                                                       | ファイルを選択   選択されていません                                                                                                    |                                                    |
|                                                                       | ファイルを選択<br>ファイルを選択<br>選択されていません<br>ファイルを選択<br>選択されていません<br>ファイルを選択<br>超択されていません<br>(7)精算払請求書(様式第9号)<br>なび通帳の写し(金融機関名、支店名、口座領<br>面)<br>ファイルを選択<br>選択されていません<br>ファイルを選択<br>選択されていません<br>マァイルを選択<br>選択されていません<br>ファイルを選択<br>選択されていません<br>マァイルを選択<br>選択されていません<br>マァイルを選択<br>選択されていません<br>マッイルを選択<br>選択されていません<br>マッイルを選択<br>選択されていません<br>マッイルを選択<br>選択されていません<br>マッイルを選択<br>選択されていません<br>マッイルを選択<br>選択されていません | \$号及びカナロ座名義人が表示されている                               |

①必要項目(設備内容・補助申請額)の入力、添付書類のアップロードをお願いします。
 アップロードは ファイルを選択 から行います。
 ②全ての項目を入力・添付後、「登録」をクリックします。

| 未ログイン状態です。 [WEE                                                                                   | 代理モード〕(代理モード解除)                                                                                                    |
|---------------------------------------------------------------------------------------------------|----------------------------------------------------------------------------------------------------|
| 令和6年度「ひ                                                                                           | なたゼロカーボン加速化事業補助金」実績報告                                                                                                    |
| <ul> <li>はじめての方へ</li> <li>● 個人情報編集</li> <li>ログアウト</li> </ul>                                      | 申請確認<br>申請內容検索<br>種別 全て ▼ 申請者 全て ▼                                                                                                    |
| <ul> <li>□ 申請する</li> <li>▲ 申請内容</li> <li>● 申請確認</li> <li>④ 申請確認</li> <li>④ 【情報の取扱いについて</li> </ul> | <ul> <li>管理番号をクリックすると、申請内容の確認が行えます。</li> <li>申請後の変更・取消はできません。</li> <li>必要がある場合は、メール (saitama_co2hojokin@nta.co.jp) にてご連絡ください。</li> <li>項目タイルルをクリックすると、ソートされます。</li> </ul> 集作日時 管理 種別 季業実施者名 申請金額 審査状況 空村額確定通知書 単請内容 空付決定 返二 2 ITFax=171、 |
|                                                                                                   | A PAGE TOP                                                                                                    |

①申請内容の確認が可能です。
 ※申請内容の変更・取消がある場合は、問い合わせ先までメールにてご連絡をお願い致します。
 ②交付額確定通知は「表示」のボタンをクリックすると表示されます。

## <u>≪問合せ先≫</u>

〒880-0812

宮崎県宮崎市高千穂通1-6-35 オーシャン高千穂通3階 令和6年度 ひなたゼロカーボン加速化事業補助金事務局

Mail:hinata\_zerocarbon@nta.co.jp